## Postup pre autorizovaný prístup na WiFi sieť UNIPO-PRIVATE pre OS Linux Mint 13 (Maya) a Ubuntu 12.04 (Precise Pangolin)

Pre autorizovaný prístup na Internet prostredníctvom WiFi siete je potrebné vyplniť formulár "Žiadosť o pridelenie prihlasovacích údajov do WIFI siete PU a internetu na ŠDJ PU", doručiť ho osobne na Centrum výpočtovej techniky PU v Prešove, UI. 17. novembra č. 1, m. č. 37 alebo 38 a preukázať sa čipovou kartou študenta alebo zamestnanca.

Formulár nájdete na webovej stránke: http://unipo.sk/cvtpu/hlavne-sekcie/wifipu/formular.

1. V správcovi sieťového pripojenia vyberte bezdrôtovú sieť "UNIPO-PRIVATE". Počas čakania na nadviazanie spojenia Vám systém ponúkne dialógové okno na vloženie prihlasovacích údajov a výber certifikátu.

| Witcies                            | s Network Authentication Required                                                                                                    | ×                                                                                                    |
|------------------------------------|----------------------------------------------------------------------------------------------------|----------------------------------------------------------------------------------------------------|
| Authentication r                   | required by wireless network                                                                                                    |                                                                                                    |
| Passwords or encrypti<br>PRIVATE'. | on keys are required to access the wireless network 'UNIPO-                                                                                                    |                                                                                                    |
| Wireless security:                 | WPA & WPA2 Enterprise                                                                                                    |                                                                                                    |
| Authentication:                    | Tunneled TLS                                                                                                    |                                                                                                    |
| Anonymous identity:                |                                                                                                    |                                                                                                    |
| CA certificate:                    | UTN_USERFirst_Hardware.                                                                                                    |                                                                                                    |
| Inner authentication:              | MSCHAPv2                                                                                                    |                                                                                                    |
| Username:                          | kovac_j0                                                                                                    |                                                                                                    |
| Password:                          | •••••                                                                                                    |                                                                                                    |
|                                    | <ul> <li>Ask for this password every time</li> <li>Show password</li> </ul>                                                                                                    |                                                                                                    |
|                                    | O Cancel Connec                                                                                                    | ţ                                                                                                    |
|                                    | Authentication i<br>Passwords or encrypti<br>PRIVATE'.<br>Wireless security:<br>Authentication:<br>Anonymous identity:<br>CA certificate:<br>Inner authentication:<br>Username:<br>Password: | Authentication required by wireless network   Passwords or encryption keys are required to access the wireless network 'UNIPO-PRIVATE'.   Wireless security: WPA & WPA2 Enterprise   Authentication: Tunneled TLS   Authentication: Tunneled TLS   Anonymous identity: Image: UTN_USERFirst_Hardware   CA certificate: UTN_USERFirst_Hardware   Inner authentication: MSCHAPv2   Visemame: kovac_j0   Password: Ask for this password every time   Show password Show password |

2. Kliknite na ikonu v pravej časti poľa "CA certificate" (certifikát CA) a vyberte certifikát "UTN\_USERFirst\_Hardware\_Root\_CA.crt", ktorý sa nachádza v priečinku s adresárovou cestou "/usr/share/ca-certificates/mozilla/".

Do poľa "Username" (Meno používateľa) vložte Vaše prihlasovacie meno (login) a do poľa "Password" (Heslo) Vaše heslo.

Kliknite na tlačidlo "Connect" (Pripojiť). Po chvíli sa spojenie nadviaže.